iLearn: Solving Quiz Submission Issues

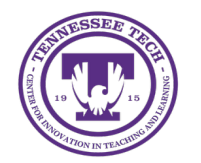

Center for Innovation in Teaching and Learning

## Solving Issues with Submitting Quiz Attempts

Students may experience technical issues while taking a quiz. If they save their answers but are unable to submit, the attempt will remain **"in progress."** Instructors can manually submit these attempts. If necessary, instructors can also reset a completed or in-progress quiz attempt to allow the student to retake the quiz.

## Submit a Quiz Attempt for a Student

- 1. In your course, click **Quizzes** in the purple navigation bar.
- 2. Click the **dropdown arrow** next to the quiz with the attempt that needs to be manually submitted.
- 3. Select Grade.
- 4. Select Show Search Options to filter the view to only students who have an attempt in progress.
- 5. Change the filter by using the dropdown arrow [1].
- 6. Selecting Users with attempts in progress [2].
- 7. Click the **magnifying glass** in the empty search box [3].

| U                                                         | sers                                | Attempts            | Questions           |  |  |  |
|-----------------------------------------------------------|-------------------------------------|---------------------|---------------------|--|--|--|
| View By: User ~ Apply<br>Search For Q Tide Search Options |                                     |                     |                     |  |  |  |
| Restrict to                                               |                                     |                     |                     |  |  |  |
|                                                           | Users                               | who have comple     | eted an attempt 🗸 🗸 |  |  |  |
|                                                           | All users                           |                     |                     |  |  |  |
|                                                           | Users who have not taken an attempt |                     |                     |  |  |  |
|                                                           | Users who have completed an attempt |                     |                     |  |  |  |
|                                                           | Users with attempts in progress     |                     |                     |  |  |  |
|                                                           | Users                               | with an overall sco | re                  |  |  |  |

Figure: Search for users with attempts in progress.

8. From the list of students select the **Enter Quiz as User icon** next to the (In Progress) attempt.

|       | First Name 🔺 Last Name     | Completed | Score | Grade | Status      |  |
|-------|----------------------------|-----------|-------|-------|-------------|--|
| Stude | Student Noah               |           |       |       |             |  |
|       | attempt 1<br>(In progress) |           | -     | -     | In progress |  |

Figure: Enter Quiz as User Icon

- 9. A pop-up message asking for confirmation will appear. Click **Yes** to impersonate the student and enter the quiz.
- 10. A page that lists the student's responses to the quiz questions will open. Click **Submit**.
- 11. After selecting Submit once, the Quiz Submission Confirmation page will display. Click **Submit**.
- 12. The attempt has now been submitted and can be graded.

## Reset a Completed Quiz Attempt

- 1. In your course, click **Quizzes** in the purple navigation bar.
- 2. Click the **dropdown arrow** next to the quiz with the attempt that needs to be manually submitted.
- 3. Select Grade.
- 4. Select the **checkbox** next to the quiz attempt to be reset.
- 5. Click Reset (trash can icon)

| 💼 Reset 🔥 Publish 🦕 Retract Feedback |                        |                       |         |  |  |  |  |  |
|--------------------------------------|------------------------|-----------------------|---------|--|--|--|--|--|
| $\Box$                               | First Name 🔺 Last Name | Completed             | Score   |  |  |  |  |  |
| Student Ariana                       |                        |                       |         |  |  |  |  |  |
|                                      | attempt 1              | Feb 25, 2025 10:12 AM | 42 / 50 |  |  |  |  |  |

Figure: Reset button

- 6. A pop-window will open confirming attempt deletion. Select **Yes**.
- 7. The quiz attempt will be deleted, and the student will be able to retake the quiz. Click **Save and Close**.

Note: If the end date has passed, use Special Access to extend the end date.

## Reset a Quiz Attempt in Progress

- 1. In your course, click **Quizzes** in the purple navigation bar.
- 2. Click the **dropdown arrow** next to the quiz with the attempt that needs to be manually submitted.

- 3. Select Grade.
- 4. Select the **Attempts** tab.
- 5. Click Show Search Options.
- 6. Under the "Restrict to" field, use the dropdown menu to select **Attempts in Progress.**
- 7. Click the magnifying glass icon in the "Search for" field.
- 8. The page will refresh with the attempts in progress listed at the bottom.
- 9. Select the **checkbox** next to the attempt to reset.
- 10. Select the **trashcan icon** to reset the attempt.
- 11. A popup window will open to confirm the request. Select **Yes** to complete the reset.